# Gebruikershandleiding - Installatiebeheer (Admin) in SolarEdge ONE voor C&I

### Versiehistorie

Versie 1.0, augustus 2024: eerste versie

### Inhoudsopgave

| Overzicht - SolarEdge ONE voor C&I                                             | 1                            |
|--------------------------------------------------------------------------------|------------------------------|
| Overzicht Installatiebeheerder (Admin)                                         | 1                            |
| Beheer(Admin) instellingen                                                     | 2                            |
| Installatie gegevens                                                           | 3                            |
| Site Toegang                                                                   | Error! Bookmark not defined. |
| Gebruikers                                                                     | 4                            |
| Toegangsbeheer<br>Openbare toegang                                             |                              |
| Kiosk weergave                                                                 | 7                            |
| API toegang                                                                    |                              |
| Toegang tot Tabel met prestatieverhoudingen door gebruikers van de installatie |                              |
| Gekoppelde accounts                                                            | 9                            |
| Logische layout                                                                | 10                           |
| Instellingen op afstand                                                        | 14                           |
| Stoomnetinstellingen                                                           | 15                           |
| Firmware-update                                                                | 15                           |
| Netbeheer                                                                      |                              |
| Energieopslag                                                                  | 17                           |
| Beleid en regels                                                               |                              |
| Bedrijfsmodi opslag<br>Back-up                                                 |                              |
| Dieselgenerator                                                                | 19                           |
| Optimalisatietoewijzing                                                        |                              |

## Overzicht - SolarEdge ONE voor C&I

SolarEdge ONE for C&I is een geïntegreerd platform voor het monitoren en beheren van PVparken, opslag, EV-laadstations en verbruikersoptimalisatie. U kunt al uw energiemiddelen optimaliseren met behulp van live data-analyses om kostenbesparingen te realiseren.

### **Overzicht Installatiebeheer (Admin)**

In Installatiebeheer kunt u het beheer van uw installatie bekijken en bewerken.

Installatiebeheerder (Admin) in SolarEdge ONE voor C&I

Om het Admin dashboard te openen:

- 1. Log in op het Monitoring Platform.
- 2. Om toegang te krijgen tot een installatie, klikt u op de **INSTALLATIENAAM**. Het **ONE voor C&I-** dashboard wordt weergegeven.
- Klik in het hoofdmenu op <sup>(2)</sup>. Het Admin overzicht wordt weergegeven.

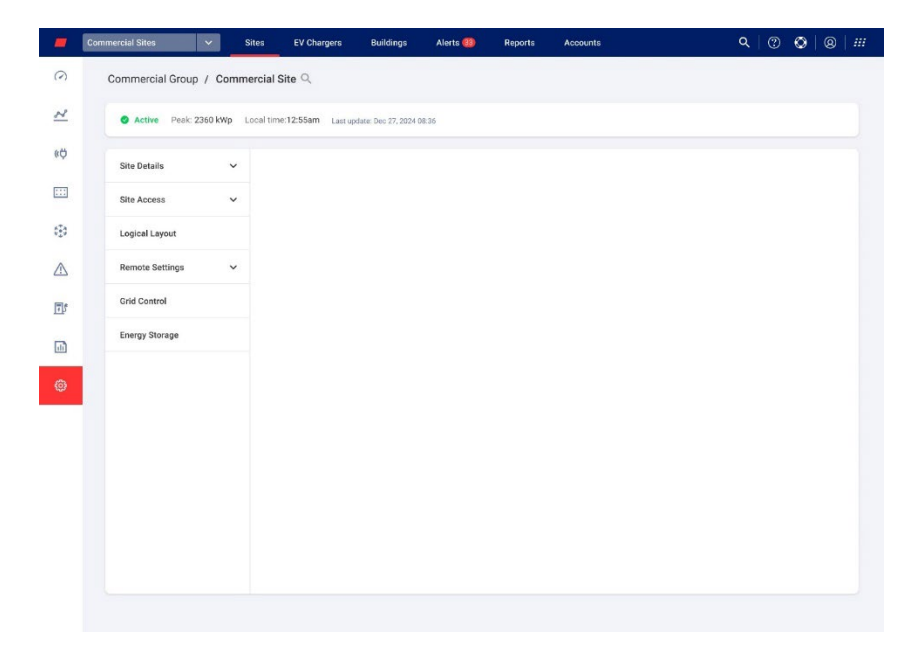

#### Om uw portfolio- of installatienaam te wijzigen:

Vanuit de **Zoekopdracht**- *Q* vervolgkeuzelijsten maakt u een keuze uit de beschikbare opties of typt u de namen van het portfolio en de installatie waarnaar u zoekt.

## Beheer(Admin) instellingen

Admin in ONE voor C&I bevat de volgende instellingen:

| Admin Instellingen  | Actie                                                                                                    |
|---------------------|----------------------------------------------------------------------------------------------------|
| Installatiegegevens | Met Installatiegegevens kunt u installatieparameters bewerken, de<br>volgende subinstellingen zijn opgenomen:           |
|                     | Gegevens                                                                                                    |
|                     | Adres                                                                                                    |
|                     | Contactgegevens                                                                                                    |
| Toegang Installatie | Met Toegang Installatie kunt u bewerken wie toegang heeft tot de installatie, en het omvat de volgende subinstellingen: |
|                     | <ul> <li>Gebruikers: Beheer en voeg installatie-eigenaren en installatie gebruikers toe.</li> </ul>                     |

| Admin Instellingen      | Actie                                                                                                    |
|-------------------------|----------------------------------------------------------------------------------------------------|
|                         | Toegangsbeheer: Biedt toegang voor installatiegebruikers op de                                                                                                    |
|                         | volgende manieren:                                                                                                    |
|                         | Openbare toegang                                                                                                    |
|                         | Kiosk weergave                                                                                                    |
|                         | API toegang                                                                                                    |
|                         | Toegang tot tabellen met prestatieverhoudingen door<br>gebruikers van de installatie                                                                                                    |
|                         | <ul> <li>Gekoppelde accounts : PV-installaties die zijn geregistreerd en<br/>beheerd op het SolarEdge Monitoring Platform kunnen worden<br/>benaderd en bewaakt door derden.</li> </ul>                                                                    |
| Logische layout         | Met Logische lay-out kunt u de componenten van uw systeem<br>toevoegen, vervangen en bijwerken.                                                                                                    |
|                         | 📕 📑 Toevoegen                                                                                                    |
|                         | Vervangen                                                                                                    |
|                         | Updaten                                                                                                    |
| Instellingen op afstand | Met Instellingen op afstand kunt u updates op afstand uitvoeren voor<br>omvormers op je PV-installatie, het omvat de volgende subinstellingen:                                                                                                    |
|                         | Metinstellingen                                                                                                    |
|                         | Firmware-upgrade                                                                                                    |
|                         | LET OP                                                                                                    |
|                         | Firmware-update wordt alleen weergegeven in het Admin menu<br>omvormers ter plaatse hebt die firmware-updates ondersteunen.                                                                                                    |
| Netinstellingen         | Deze functie is alleen ingeschakeld als u een lokale controller op uw<br>PV-locatie heeft. Het vergemakkelijkt cloudcommunicatie met de<br>lokale controller, om communicatie en controle tussen het<br>elektriciteitsnet en de locatie mogelijk te maken. |
| Energiemanager          | Energieopslag is alleen ingeschakeld als u netwerkbeheer heeft. In deze<br>functie stelt u uw commerciële batterij en Commercial Storage System<br>(CSS) in.                                                                                               |

## Installatie gegevens

Installatiedetails bevat alle installatieparameters die kunnen worden ingevoerd bij het registreren van een installatie. U kunt op elk gewenst moment gegevens bewerken of toevoegen. Als de installatie geen geldige locatie heeft of niet op de kaart is gemarkeerd, vult u een locatie op de kaart in voordat u verdere wijzigingen aanbrengt. Voor meer informatie over hoe u details aan een installatie kunt bewerken of toevoegen, raadpleegt u Toepassingsnotitie - Een nieuwe installatie maken via Monitoring Platform.

#### Om Installatieinstellingen te bewerken:

- 1. Klik op de tab **Admin** op **Installatieinstellingen** en selecteer vervolgens een van de volgende opties:
- *G*egevens
- Adres
- Contactinformatie
- 2. Voer de gegevens in de daarvoor bestemde velden in en klik op **Opslaan**. Uw informatie wordt opgeslagen.

### Toegang installatie

#### Onder Toegang installatie kunt u het volgende instellen:

- Bewerk wie toegang heeft tot de installatie.
- *Bewerk de machtigingen die de installatiegebruiker heeft in het Monitoring Platform.*
- Bewerk de weergaven waartoe de gebruiker toegang heeft.
- *Bewerk de accounts die aan elke installatie zijn gekoppeld.*

### Gebruikers

Onder tab Gebruikers in het Monitoring Platform kunt u het volgende instellen:

- Installatiegebruikers en installatie-eigenaren toevoegen, bewerken en verwijderen.
- Bewerk het machtigingsniveau dat de gebruiker heeft in het Monitoring Platform.

De volgende zijn machtigingsniveaus:

- **Dashboard**: geeft de systeemeigenaar toegang tot het dashboard.
- **Dashboard en lay-out**: geeft de systeemeigenaar toegang tot het dashboard en de lay-out.
- Volledige toegang: geeft de systeemeigenaar toegang tot de tabbladen Dashboard, Layout, Grafiek, Rapporten en Alerts.

#### Om een nieuwe gebruiker toe te voegen:

- 1. Selecteer in het **Adminmenu Toegang installatie**>**Gebruikers** . **Gebruikers** wordt getoond.
- 2. Klik **+Nieuwe gebruiker** toevoegen. **Nieuwe gebruiker** wordt getoond.

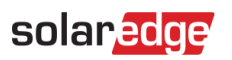

|             | Commercial Sites 🗸 Site     | s EV Chargers Buildings Alerts 🐽                         | Reports               | Accounts                                   | Q   ( | 0 | 8 | ## |
|-------------|-----------------------------|----------------------------------------------------------|-----------------------|--------------------------------------------|-------|---|---|----|
| $\bigcirc$  | Commercial Group / Commerci | cial Site Q                                              |                       |                                            |       |   |   |    |
| N           | Active Peak: 2360 kWp Loca  | al time:12:55am Last update: Dec 27, 2024 08:36          |                       |                                            |       |   |   |    |
| ¢ψ          | Site Details ~              |                                                          |                       |                                            |       |   |   |    |
| :::         | Site Access                 | e Back                                                   |                       |                                            |       |   |   |    |
| 630         | Users                       | New USEI                                                 | app and the Monitor   | ing web portal.                            |       |   |   |    |
| $\triangle$ | Access Control              | When you click 'Save', an email is automatically service | t to the new user wil | h instructions how to access and register. |       |   |   |    |
|             | Associated Accounts         | Email                                                    | Devic                 | e Control Access                           |       |   |   |    |
| <u>I</u>    | Logical Layout              |                                                          | Nor                   | ie v                                       |       |   |   |    |
| •           | Remote Settings 🗸 🗸         | English (US)                                             |                       | xpose to alerts notifications (2)          |       |   |   |    |
|             | Grid Control                | User Role (i)<br>Site User V                             |                       |                                            |       |   |   |    |
|             | Energy Storage              | Monitoring Access ()                                     |                       |                                            |       |   |   |    |
|             |                             | Dashboard ~                                              |                       |                                            |       |   |   |    |
|             |                             | Cancel Save                                              |                       |                                            |       |   |   |    |
|             |                             |                                                          |                       |                                            |       |   |   |    |
|             |                             |                                                          |                       |                                            |       |   |   |    |
|             |                             |                                                          |                       |                                            |       |   |   |    |

3. Voeg in de volgende velden de gegevens van de nieuwe gebruiker toe:

| Γ | ••• | OPMERKING                                                                          |
|---|-----|------------------------------------------------------------------------------------|
| Ľ | ~   | Als u een Smart Home-apparaat heeft, wordt ook het veld Toegang tot Apparaatbeheer |
|   |     | weergegeven.                                                                       |
|   |     |                                                                                    |

- 🟉 E-mail
- 🟉 Taal
- Gebruikersrol
- Toegang monitoring
- Toegang Apparaatbeheer
- 4. Om de nieuwe gebruiker in staat te stellen waarschuwingsmeldingen te bekijken, schakelt u het selectievakje **Toegang aan waarschuwingsmeldingen** in.
- Klik op **Opslaan**.
   Uw nieuwe gebruikersinformatie wordt opgeslagen op het Monitoring Platform.

#### Om de gegevens van een installatiegebruiker te bewerken:

1. Klik in de lijst **Gebruikers** op de naam van de installatiegebruiker wiens gegevens u wilt bewerken.

Gebruikersdetails wordt weergegeven.

| - | Commercial Sites  V Sites            | Alerts Reports Accounts                     |                                    |
|---|--------------------------------------|---------------------------------------------|------------------------------------|
| 3 | Commercial / Commercia<br>Group Site | al Q                                        |                                    |
| 5 | Active Pesk: 58kW Local              | time: 10:18 Last update: Jun 23, 2024 10:18 |                                    |
| ψ | Site Details 🗸                       |                                             |                                    |
| H | Site Access                          | ← Back                                      |                                    |
|   | Users                                | User Details                                |                                    |
| 2 | Access Control                       | First Name                                  | User Role 🕐                        |
|   | Associated Accounts                  |                                             | Site owner 🗸 🗸                     |
| 2 | Landred Langest                      | Last Name                                   | Monitoring Access ⑦                |
| ß | Logical Layout                       |                                             | Dashboard and Layout $\sim$        |
|   | Remote Settings 🗸 🗸                  | Email                                       | 🔽 Expose to alerts notifications 🕐 |
| 6 | Grid Control                         | Dhana                                       |                                    |
| 3 | Energy Storage                       |                                             |                                    |
|   |                                      | Cancel Save                                 |                                    |
|   |                                      | Delete User                                 |                                    |
|   |                                      |                                             |                                    |
|   |                                      |                                             |                                    |

- 2. Bewerk in het veld **Gebruikersrol** de gegevens van de rol van de gebruiker.
- 3. Bewerk in het veld Toegangsbeheer de installatietoegang van de gebruiker.
- Klik op **Opslaan**.
   Uw bewerkte gegevens worden opgeslagen.
- 5. Om terug te gaan naar **Gebruikers**, klikt u op **Terug**. U bent terug bij **Gebruikers**.

#### Een gebruiker verwijderen:

- 1. Kies onder **Gebruikers** welke gebruiker u wilt verwijderen en klik op  $\overline{}$  .
- 2. U ontvangt een bericht waarin u wordt gevraagd te bevestigen dat u de gebruiker wilt verwijderen. Klik op **Ja** .

De gebruiker wordt onmiddellijk verwijderd uit de lijst met gebruikers.

### Toegangsbeheer

Met Toegangsbeheer kunt u het toegangsniveau tot de installatie beheren.

#### Toegangscontrole bewerken:

1. Selecteer onder de tab Admin Toegang installatie > Toegangsbeheer. Toegangscontrole wordt weergegeven.

| -           | Commercial Sites v Sites               | Alerts Reports Accounts                                                                                       |
|-------------|----------------------------------------|----------------------------------------------------------------------------------------------------|
| (           | Commercial / Commercia<br>Group / Site | ٩                                                                                                    |
| ~           | Active Peak: 58kW Local                | time: 10:26 Last update: Jun 23, 2024 10:18                                                                   |
|             |                                        |                                                                                                    |
| «Ϋ          | Site Details 🗸 🗸                       |                                                                                                    |
|             | Site Access                            | Access Control                                                                                                |
|             | Users                                  | Public Access                                                                                                 |
| ¢Ð          | Access Control                         | Enable public access (Allows the site data to be viewed on the SolarEdge website without the need to log in). |
| ⚠           | Associated Accounts                    | Kinsk View                                                                                                    |
|             | Logical Layout                         | Create a link for oublic area display                                                                         |
| <u>17</u> p | Remote Settings 🗸 🗸                    | <ul> <li>Orcele o mini nei promo unco impringi.</li> </ul>                                                    |
| •           | Grid Control                           | API Access ③                                                                                                  |
| ø           | Energy Storage                         | I have read, understood, and agree to the SolarEdge API Terms and Conditions                                  |
|             |                                        | Access to Performance Ratio Chart by Site Users $ \odot $                                                     |
|             |                                        | Enable site users to view their site performance ratio chart within the dashboard.                            |
|             |                                        | Cancel Save                                                                                                   |

### Openbare toegang

Biedt openbare toegang voor installatiegebruikers.

#### Openbare toegang tot de installatie toestaan:

- Selecteer in Openbare toegang het selectievakje Schakel openbare toegang in . Het dashboard en de lay-out van de installatie kunnen worden bekeken via de link van SolarEdge, in het veld Openbaar adres, zonder dat de gebruiker hoeft in te loggen bij SolarEdge.
- 2. Voeg in de velden **Openbare naam** en **Toegang monitoring** de openbare naam toe en selecteer in de vervolgkeuzelijst **Toegang monitoring** de benodigde machtiging.
- 3. Om het URL-adres te activeren, klikt u op **Opslaan**. Uw URL-adres is geactiveerd.
- 4. Er wordt een URL-adres weergegeven in het veld **Openbaar adres**. Klik op **Kopiëren**. U kunt het URL-adres delen met andere gebruikers.

#### **Kiosk weergave**

In deze toepassingsnotitie wordt beschreven hoe u een weergave van het SolarEdge Monitoring Platform kunt instellen voor zichtbaarheid in een openbare ruimte, bijvoorbeeld de lobby van een openbaar gebouw.

#### Om een Kioskweergave in te stellen:

- 1. Selecteer in **Kioskweergave** het selectievakje **Creëer een link om weer te geven in een openbare ruimte**.
- 2. **Optioneel.** Bewerk in het veld **Weergavenaam installatie** de **naam van de installatie**. Deze naam vervangt de installatienaam op het openbare scherm.

#### 3. Klik op **Opslaan**.

Uw URL-adres wordt geactiveerd en weergegeven in het veld Kiosk-adres.

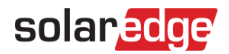

#### 4. Klik op Kopiëren.

U kunt nu het URL-adres ineen browser plakken, zodat het op een openbaar scherm wordt weergegeven.

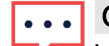

OPMERKING

Voor meer informatie over het instellen van een liveweergave van het SolarEdge Monitoring Platform voor weergave in een openbare ruimte, zie de Toepassingsnotitie Een openbare weergave van het SolarEdge Monitoring Installatiedashboard instellen in het Monitoring Platform.

#### API toegang

Dankzij de API van SolarEdge hebben andere softwareapplicaties toegang tot de database van het monitoringsysteem voor de volgende doeleinden:

- Gegevensanalyses
- Floot management
- Systeemgegevens weergeven in andere toepassingen

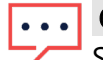

#### OPMERKING

SolarEdge bewaart gegevens op een beveiligde VIPI-server.

#### Om API-toegang mogelijk te maken:

1. Om de Solaredge API-sleutel te kopiëren, Lees de **Algemene voorwaarden van de SolarEdge API** en vink het selectievakje aan om te bevestigen.

Het veld Kopiëren wordt weergegeven.

 Klik op Kopiëren. De API-sleutel is gekopieerd.

#### ••• OPMERKING

Raadpleeg het document SolarEdge Monitoring Server-API voor meer informatie.

### Toegang tot Tabel met prestatieverhoudingen door gebruikers van de installatie.

Geeft installatiegebruikers toegang tot het prestatieratiodiagram.

#### Om gebruikers toegang te geven tot het prestatieratiodiagram:

- 1. In Toegang tot prestatieratiodiagram door installatiegebruikers selecteer u het selectievakje Installatiegebruikers toestaan hun installatie-prestatieratiodiagram in het dashboard te bekijken.
- 2. Klik op **Opslaan**.

U kunt het prestatieratiodiagram voor de installatie bekijken op je installatiedashboard.

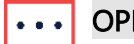

OPMERKING

Raadpleeg de Toepassingsnotitie Berekening en activering van de prestatieverhouding in het Monitoring Platform voor meer informatie.

### Gekoppelde accounts

PV-installaties die zijn geregistreerd en beheerd op het SolarEdge Monitoring Platform kunnen worden benaderd en bewaakt door derden, door gebruik te maken van de functie Geassocieerde accounts. Installatie-eigenaren kunnen op elk moment toegang verlenen aan een derde partij en de toegangsrechten voor elke installatie instellen.

#### Toegang tot gekoppelde accounts inschakelen:

1. Klik in het Admin menu op Toegang installatie > Gekoppelde accounts . Toegang tot gekoppelde accounts wordt weergegeven.

| -          | Commercial Sites | Sites          | EV Chargers         | Buildings           | Alerts 🚳            | Reports           | Accounts                     | ٩ | 0 | 0 | 0 | ## |
|------------|------------------|----------------|---------------------|---------------------|---------------------|-------------------|------------------------------|---|---|---|---|----|
| $\bigcirc$ | Commercial Group | / Commerci     | al Site O           |                     |                     |                   |                              |   |   |   |   |    |
| 2          | Active Peak:     | 2360 kWp Local | time:12:55am Last u | pdate: Dec 27, 2024 | 08.36               |                   |                              |   |   |   |   |    |
| ¢ÿ         | Site Details     | ~              |                     |                     |                     |                   |                              |   |   |   |   |    |
| :::        | Site Access      | ^              | Associated          | d Accounts          | Access              |                   |                              |   |   |   |   |    |
| (B)        | Users            |                | Grant associated a  | accounts site acc   | ess. You can select | t the access leve | els, View Only or View/Edit. |   |   |   |   |    |
|            | Access Control   |                | Grant Acces         | 5                   |                     |                   |                              |   |   |   |   |    |
|            | Associated Acco  | ounts          | Common Marrie       |                     | 1                   |                   | Annual local                 |   |   |   |   |    |
| Teb        | Logical Layout   |                | Total Solar         |                     | 12/14/2022          | 07:09 PM          | View / Edit                  |   |   | Ū |   |    |
| 1          | Remote Settings  | ~              | Solar Banny         |                     | 12/14/2023          | 05:07 PM          | View / Edit                  |   |   |   |   |    |
|            | Grid Control     |                |                     |                     |                     |                   |                              |   |   |   |   |    |
|            | Energy Storage   |                |                     |                     |                     |                   |                              |   |   |   |   |    |
|            |                  |                |                     |                     |                     |                   |                              |   |   |   |   |    |
|            |                  |                |                     |                     |                     |                   |                              |   |   |   |   |    |
|            |                  |                |                     |                     |                     |                   |                              |   |   |   |   |    |
|            |                  |                |                     |                     |                     |                   |                              |   |   |   |   |    |
|            |                  |                |                     |                     |                     |                   |                              |   |   |   |   |    |
|            |                  |                |                     |                     |                     |                   |                              |   |   |   |   |    |

#### 2. Klik op Toegang verlenen.

Het pop-upvenster **Toegang gekoppeld account** wordt weergegeven.

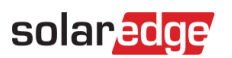

| -            | Commercial Sites 🛛 👻 Sites       | EV Chargers Buildings Alerts 🚳 Reports                                                                                                    | a Accounts                                                              | 우   ⑦ 💿   🐵   ## |
|--------------|----------------------------------|----------------------------------------------------------------------------------------------------|-------------------------------------------------------------------------|------------------|
| 0            | Commercial Group / Commercial S  | site Q                                                                                                    |                                                                         |                  |
| ~            | Active Peak: 2360 kWp Local time | 12:55am Last update: Dec 27, 2024 08:36                                                                                                    |                                                                         |                  |
| ¢\$          | Site Details 🗸 🗸                 |                                                                                                    |                                                                         |                  |
|              | Site Access                      | Associated Account Access                                                                                                    | ×                                                                       |                  |
| ¢ <u>3</u> 0 | Users                            | Access Level                                                                                                    | WEdn.                                                                   |                  |
|              | Access Control                   | Associated Account                                                                                                    | _                                                                       |                  |
|              | Associated Accounts              | Select Account                                                                                                    |                                                                         |                  |
| Ξr           | Logical Layout                   | I certify that I am the legal owner of this system and/or have obtained th<br>information regarding the Systems with third parties.<br>I authorize SolarEdge to disclose information and grant access to the inf                                                                            | .e authority to share<br>formation contained on                         | 0                |
| •            | Remote Settings 🛛 🗸              | SolarEdge's monitoring portal to the selected associated account ("Recip<br>I understand that the disclosure may contain information about the syste<br>personal information.                                                                                                    | pient").<br>em(s), including                                            | 0                |
| ۲            | Grid Control                     | I give solarEnge the right to earl the information contained in SolarEnge<br>my behalf (if such rights were explicitly granted).<br>I agree to release SolarEdge and its officers, directors, contractors, empl<br>assignees, from any and all action and damage claims arising from, or in | s monitoring portai on<br>loyees, agents, and<br>n any way connected to |                  |
|              | Energy Storage                   | the discloser, or any use of information by the recipient.                                                                                                    |                                                                         |                  |
|              |                                  | Cancel                                                                                                    | Save                                                                    |                  |
|              |                                  |                                                                                                    |                                                                         |                  |
|              |                                  |                                                                                                    |                                                                         |                  |
|              |                                  |                                                                                                    |                                                                         |                  |
|              |                                  |                                                                                                    |                                                                         |                  |
|              |                                  |                                                                                                    |                                                                         |                  |
|              |                                  |                                                                                                    |                                                                         |                  |

- 3. Selecteer in de vervolgkeuzelijst Toegangsniveau Alleen bekijken of Bekijken/bewerken.
- 4. Selecteer in de vervolgkeuzelijst **Gekoppeld account** welke accounts je toegang wilt verlenen.
- 5. Lees de juridische informatie en schakel het bevestigingsvakje in.
- 6. Klik op **Opslaan**.

Er wordt een e-mail verzonden naar de accountbeheerder van de andere partij.

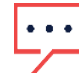

#### OPMERKING

Verwijs naar de Toepassingsnotitie Gekoppelde accounts monitoren voor meer informatie.

### Logische layout

Logische layout geeft een uitgebreide lijst van de componenten van de installatie weer. Hiermee kun u het volgende instellen:

- Voeg een nieuwe omvormer, gateway of EV-lader toe.
- Vervang componenten, zoals omvormers, power optimizers, gateways en SMI's.
- Update de details van een paneel.

#### Om Logische layout te bekijken:

- Selecteer Logische layout onder de tab Admin. De componentenlijst wordt weergegeven.
- Om de details van een component te bekijken, selecteert u een component.
   De details van het onderdeel worden weergegeven.

| Active Peak: 2360 F | Wp Local time:12:55am Last update: Dec 27, 2024 08:36                                                                                                    |                              |                  |
|---------------------|----------------------------------------------------------------------------------------------------|------------------------------|------------------|
| Site Details        | × + € (=                                                                                                    |                              |                  |
| Site Access         | Search component name or SN Q                                                                                                    | Inverter Details             |                  |
| Logical Layout      | Show disabled                                                                                                    | Serial Number                | Order (1)        |
|                     | 📎 SolarEdge Site                                                                                                    | 7E130760 - B9                | 1 2              |
| Remote Settings     | > 🖂 Inverter 1 (7E130760-B9)                                                                                                    | Manufacturer                 | Status           |
| Grid Control        | > D String 1.1                                                                                                    | SolarEdge                    | Enabled V        |
|                     | > ft String 1.2                                                                                                    | Model                        | Maximum AC Power |
|                     | <ul> <li>✓ @ Meters</li> <li>@ Import / Export (1577221811)</li> <li>✓ ① Storage</li> <li>□ Battery 1.1 (63071637)</li> <li>✓ ① Backup Interface</li> <li>(63025553.00)</li> </ul> | Commuteston Role<br>Leader v |                  |

- 3. Optioneel. Wijzig het ordernummer in de vervolgkeuzelijst Order in Omvormerdetails.
- 4. Optioneel. Wijzig de status in de vervolgkeuzelijst Status.
- Klik op **Opslaan**.
   De details van het component worden opgeslagen.

Een component toevoegen in Logische layout:

6. Klik op 🕒.

Apparaat toevoegen wordt weergegeven.

| -          | Commercial Sites 🗸      | Sites EV Chargers                                                                                                    | Buildings                                                                                                    | Alerts 💷                                          | Reports              | Accounts |                                   |        | Q (?)  | 0            | 8   # |
|------------|-------------------------|----------------------------------------------------------------------------------------------------|----------------------------------------------------------------------------------------------------|---------------------------------------------------|----------------------|----------|-----------------------------------|--------|--------|--------------|-------|
| $\bigcirc$ | Commercial Group / Comr | mercial Site 🔍                                                                                                    |                                                                                                    |                                                   |                      |          |                                   |        |        |              |       |
| 2          | Active Peak: 2360 kWp   | Local time:12:55am Last up                                                                                                    | adate: Dec 27, 2024 0                                                                                                    | 08.36                                             |                      |          |                                   |        |        |              |       |
| ¢          | Site Details 🗸 🗸        | (+) (t) (t)                                                                                                    |                                                                                                    |                                                   |                      |          |                                   |        |        |              |       |
| :::        | Site Access             | Search component nam                                                                                                    | ne or SN                                                                                                    | ٩                                                 | Add Dev              | ice      |                                   |        |        |              |       |
| ⊕          | Logical Layout          | Show disabled                                                                                                    |                                                                                                    |                                                   | Inverters            |          |                                   |        |        |              |       |
|            | Remote Settings 🗸 🗸     | <ul> <li>✓ ⊠ Inverter 1 (7E130</li> <li>✓ № String 1.0</li> </ul>                                                                                                    | 0820-B9)                                                                                                    |                                                   | Serial Number (      | 74051057 | - E0                              | 25 kWs | ower   | Inverter     |       |
| ī.         | Grid Control            | Optimize     Optimize                                                                                                    | r 1.0.1 (132F9BA<br>r 1.0.2 (132F9BA                                                                                                    | A-87)<br>A-87)                                    | XXXXXXX - 0          | 74051057 | ~ E0                              | kWs    | Add an | other Invert | er    |
| <b>(1)</b> | Energy Storage          | Att Sring 2.0     Att Sring 2.0     Att Sri | Gateways           Serial Number (           X0000X - 0           X0000X - 0           X0000X - 0           Smart EV CP           Serial Number (           X0000X - 0 | D<br>74051057<br>74051057<br>74051057<br>74051057 | - E0<br>- E0<br>- E0 | © Remove | Gateway<br>Gateway<br>her Gateway |        |        |              |       |

Om omvormers, gateways of slimme EV-laders toe te voegen, klikt u op Nog een <component> toevoegen.
 Nieuwe velden weerden weerden weerden voergegeven

Nieuwe velden worden weergegeven.

- 8. Voeg in de weergegeven **velden** de details van de nieuwe component toe.
- 9. Klik op **Maken**. Het nieuwe product verschijnt in de componentenlijst.

#### Als uw uw paneel of optimizer niet kunt vinden in de componentenlijst:

Klik op een optimalisatieprogramma of paneel in de componentenlijst.
 Paneel- en optimalisatiedetails worden weergegeven.

| -          | Commercial Sites 🗸 S    | Sites EV Chargers Buildings Alerts 🚳                                         | Reports Accounts                                                                                                    | ର୍   🕐 💿   🐵   🏭 |
|------------|-------------------------|------------------------------------------------------------------------------|----------------------------------------------------------------------------------------------------|------------------|
| 0          | Commercial Group / Comm | ercial Site Q                                                                |                                                                                                    |                  |
| 2          | Active Peak: 2360 kWp 1 | ocal time:12:55am Last update: Dec 27, 2024 08:36                            |                                                                                                    |                  |
| ¢ψ         | Site Details 🗸 🗸        | +                                                                            |                                                                                                    |                  |
| ::::       | Site Access             | Search component name or SN Q                                                | Module and Optimizer Details                                                                                                    |                  |
| (3)        | Logical Layout          | Show disabled                                                                | Module                                                                                                    |                  |
|            | Remote Settings V       | <ul> <li>SolarEdge Site</li> <li>Inverter 1 (7E130820-89)</li> </ul>         | Manufacturer<br>SunPower V                                                                                                    |                  |
| T          | Grid Control            | <ul> <li>✓ It String 1.0</li> <li>☑ Optimizer 1.0.1 (132F9BAA·87)</li> </ul> | Module                                                                                                    |                  |
| <b>(</b> ) | Energy Storage          |                                                                              | ETI9 320 Wart BLK V<br>X3008<br>X796y<br>GHJ-87578<br>S5760H-IS000ENU4<br>S97300-60MMJ<br>Can't find your module?<br>View replacement log for this item<br>Cancel Save | AAMRA-MA23       |

 Selecteer in de vervolgkeuzelijst Paneel de optie Kunt u uw paneeltype niet vinden? Het pop-upvenster Ontbrekende PV-paneel toevoegen wordt weergegeven.

| Manufacturer              |   | Model Name          |
|---------------------------|---|---------------------|
| SolarEdge                 | ~ |                     |
| Maximum Power             |   | Technology ⑦        |
| 0                         | W | Select Technology 🗸 |
| Temperature Coefficient ② |   |                     |
| Optional                  | % |                     |
|                           |   |                     |

2. Voeg in de daarvoor bestemde velden de ontbrekende gegevens van uw paneel toe.

Installatiebeheerder (Admin) in SolarEdge ONE voor C&I

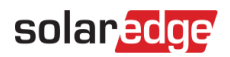

3. Klik op **Toevoegen**.

Paneel- en optimizer-details worden weergegeven.

4. Klik op **Opslaan**.

De gegevens van uw paneel worden opgeslagen in de componentenlijst.

Een component in de logische layout vervangen:

- 5. Selecteer in de componentenlijst de component die u wilt vervangen.
- 6. Klik op 🕒

<**Component**> **vervangen** geeft de details van uw component weer. Ze zijn onderverdeeld in **Huidige** <apparatuur> en Nieuwe <apparatuur>.

| -           | Commercial Sites 🗸 S    | ites EV Chargers Buildings Alerts 🤫                                                                                                    | Reports Accounts                                                                                                  | ୍ ା ହା ଢା ##     |
|-------------|-------------------------|----------------------------------------------------------------------------------------------------|----------------------------------------------------------------------------------------------------|------------------|
| $\odot$     | Commercial Group / Comm | ercial Site Q                                                                                                    |                                                                                                    |                  |
| 2           | Active Peak: 2360 kWp L | bcal time:12:55am Last update: Dec 27, 2024 08:36                                                                                                    |                                                                                                    |                  |
| ¢ø          | Site Details 🗸 🗸        | + 🖏 🛺                                                                                                    |                                                                                                    |                  |
| :::         | Site Access             | Search component name or SN Q                                                                                                    | Replace Inverter                                                                                                  |                  |
| (3)         | Logical Layout          | Show disabled                                                                                                    | Current Inverter                                                                                                  |                  |
| $\triangle$ | Remote Settings 🗸 🗸     | <ul> <li>SolarEdge Site</li> <li>Inverter 1 (7E130760-B9)</li> </ul>                                                                                                    | Serial Number<br>7E130760 - B9                                                                                    | Order (1)        |
| ī:          | Grid Control            | <ul> <li>All String 1.1</li> <li>All String 1.2</li> </ul>                                                                                                    | Manufacturer                                                                                                    | Status           |
| •           | Energy Storage          | > 10 Stilling 1.2<br>> 10 Inverter 2 (7E145620-B9)                                                                                                    | Model                                                                                                    | Maximum AC Power |
| ø           |                         | (g) Meters     (g) Import / Export (1677721811)      (f) Storage                                                                                                    | SE10K-ER-01 Communication Role Leader                                                                             | 10 KVA           |
|             |                         | Control (Control of Control of Control | New Inverter<br>Senir Number ①<br>20000X: 0 25373430 + 19<br>View replacement log for this item<br>Cancel Replace |                  |

7. Voer bij Nieuw <component> het serienummer van het nieuwe component in.

| • | • | • |  |
|---|---|---|--|
|   | 1 |   |  |

#### OPMERKING

Het serienummer van de omvormer staat op het label van het apparaat.

8. Klik op Vervangen.

De nieuwe component verschijnt in de componentenlijst. De vervangen component wordt uitgeschakeld.

9. Klik op **Bekijk het vervangingslogboek voor dit item** om te zien of de component eerder is vervangen, wanneer deze is vervangen en hoe vaak hij is vervangen.

#### Een component in Logische layout bijwerken:

- 1. Selecteer in de componentenlijst het onderdeel dat u wilt bijwerken.
- 2. Klik op 🗐.

Paneel updaten wordt weergegeven.

Installatiebeheerder (Admin) in SolarEdge ONE voor C&I

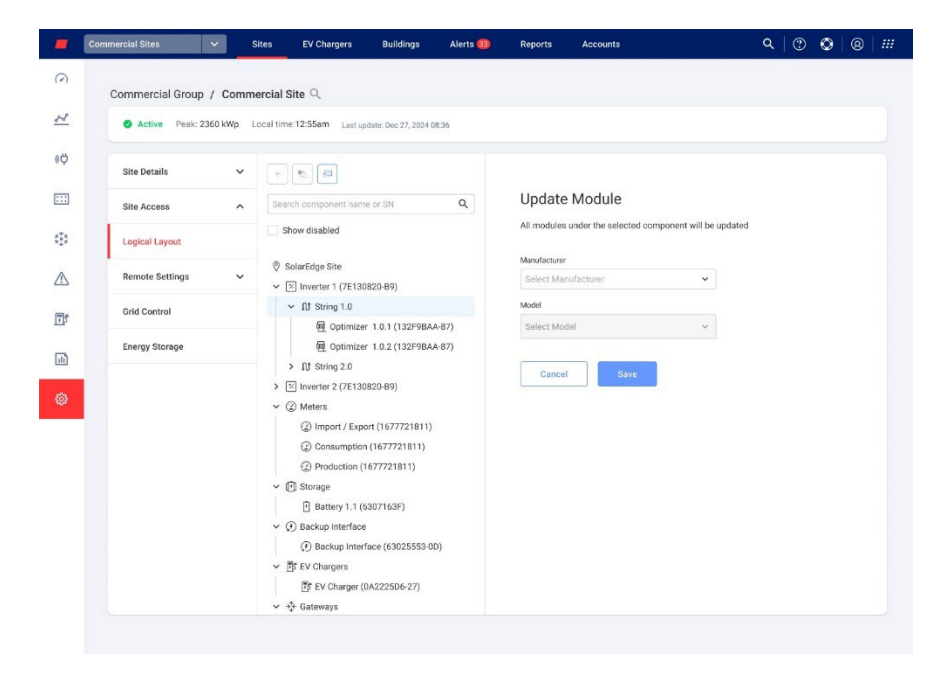

- 3. Selecteer in het veld Fabrikant de fabrikant.
- 4. Selecteer het model in het veld **Model**.
- 5. Klik op Opslaan.

Uw componentgegevens zijn bijgewerkt.

#### ••• OPMERKING

Om alle strings onder een omvormer bij te werken of te vervangen, klikt u op de omvormer. Alle strings onder die omvormer worden bijgewerkt. Om alle panelen onder een string bij te werken, klikt u op de string. Alle panelen onder die string worden bijgewerkt.

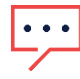

#### OPMERKING

Als er een **fysieke lay-out** is voor deze installatie: Het bijgewerkte onderdeel in de logische lay-out verschijnt automatisch op de locatie van het vervangen onderdeel.

### Instellingen op afstand

Met het SolarEdge Monitoring Pplatform kunt u op afstand netwerkinstellingen voor het systeem instellen en firmware-updates op afstand uitvoeren voor omvormers op de locatie. Deze mogelijkheid bespaart veel tijd omdat er geen bezoeken aan de installatie nodig zijn voor eenvoudige firmware-updates. Het updaten van de firmware voegt waarde toe aan de PV-installatie omdat deze nieuw uitgebrachte mogelijkheden en functies bevat en helpt bij het oplossen van bestaande problemen.

Lees om te weten wat er in de nieuwste firmwareversie van de omvormer zit, de Releasenotities voor SolarEdge firmware.

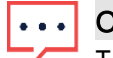

#### OPMERKING

Toegang tot externe instellingen is alleen beschikbaar voor accountbeheerders.

### Stoomnetinstellingen

In Netinstellingen kunt u op afstand netparameters instellen voor omvormers op uw PV-installatie.

Om de netbeveiligingsinstellingen op afstand te wijzigen:

1. Selecteer onder de Admin tab Instellingen op afstand>Netinstellingen . Instellingen voor netbescherming worden weergegeven.

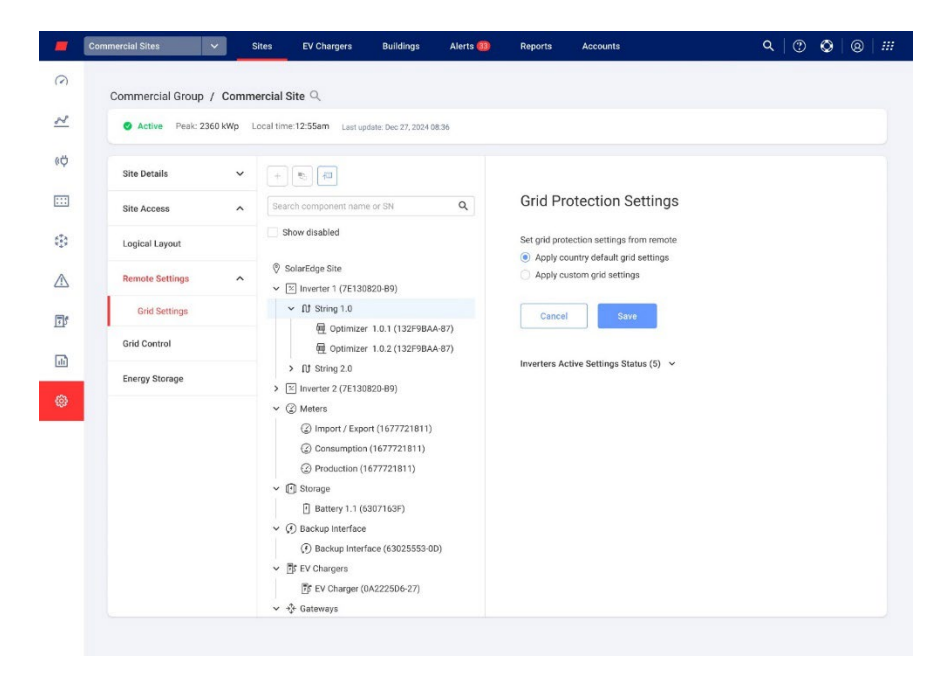

- 2. Selecteer Standaard landnetinstellingen toepassen of Aangepaste netinstellingen toepassen.
- 3. Als u **Standaard landnetinstellingen toepassen** selecteert, klikt u op **Opslaan**. De standaard netinstellingen worden automatisch opgeslagen.
- 4. Als u **Aangepaste netwerkinstellingen toepassen** selecteert, vult u de relevante parameters in de weergegeven tabellen in.
- 5. Klik op **Opslaan**.

De aangepaste netinstellingen van de omvormer worden opgeslagen.

### ••• OPMERKING

Raadpleeg de Toepassingsnotitie Netbeschermingswaarden van de omvormer bekijken en instellen voor meer informatie over netwerkinstellingen.

### Firmware-update

Firmware-update is alleen beschikbaar in het **Admin menu** als de omvormers op uw PV-installatie firmware-updates ondersteunen.

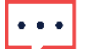

OPMERKING

Zie de Firmware-update voor externe omvormers in de toepassingsnotitie van het Monitoring Platform voor meer informatie.

## Netbeheer

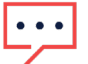

#### OPMERKING

Netbeheer wordt alleen weergegeven in Installatiebeheer als er een lokale controller op de PV-locatie is geïnstalleerd en import- en exportmeters zijn aangesloten op de lokale controller.

| -            | Commercial Sites V Site   | es EV Chargers Buildings                       | Alerts 🚳 Reports | Accounts | ९   🕐 🔮   🐵   🏭 |
|--------------|---------------------------|------------------------------------------------|------------------|----------|-----------------|
| 0            | Commercial Group / Commer | cial Site Q                                    |                  |          |                 |
| N            | Active Peak: 2360 kWp Loc | al time:12:55am Last update: Dec 27, 2024 08.3 | 16               |          |                 |
| ¢¢           | Site Details 🗸 🗸          | Grid Control                                   |                  |          |                 |
| ::::         | Site Access               | Connected RTU                                  |                  | 0-       |                 |
| ¢ <u>‡</u> ¢ | Logical Layout            |                                                |                  |          |                 |
| $\triangle$  | Remote Settings 🗸 🗸       | I/E Control                                    |                  | -0       |                 |
| T'           | Grid Control              | Export limit ① 150                             | kW               |          |                 |
|              | Energy Storage            | Import limit ①                                 |                  |          |                 |
| ~            |                           | 50                                             | kW               |          |                 |
| 0            |                           | Discard                                        |                  |          |                 |

Netbeheer vergemakkelijkt de cloudcommunicatie tussen het elektriciteitsnet en de PV-locatie op de volgende manieren:

- Als er ter plaatse een lokale controller wordt geïnstalleerd, regelt deze de netparameters en de import- en exportlimieten van de locatie.
- Als zich ter plaatse een Remote Terminal Unit (RTU) bevindt tussen de meters en de lokale controller – kan het nutsbedrijf de locatie op het elektriciteitsnet aansluiten en de importen exportwaarden en netparameters wijzigen.

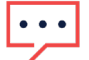

#### OPMERKING

Als u de import-/exportlimieten niet wilt beheren, schakelt u de I/E-besturing **UIT**. Standaard is deze **ingeschakeld**.

### ••• OPMERKING

RTU's kunnen in sommige regio's een wettelijke vereiste zijn. De RTU op locatie overschrijft de parameters die zijn ingesteld door de lokale controllers.

#### Om parameters in I/E-besturing te wijzigen:

- 1. Typ in het veld **Exportlimiet** de waarde van de exportlimiet (kW).
- 2. Typ in het veld Importlimiet de waarde van de exportlimiet (kW).
- 3. Klik op Opslaan.

Uw waarden worden opgeslagen.

Installatiebeheerder (Admin) in SolarEdge ONE voor C&I

Klik voor tooltips over export- en importlimieten op  $^{\textcircled{1}}$  .

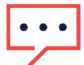

#### OPMERKING

Nul-export kan een wettelijke vereiste zijn in uw regio. Raadpleeg de plaatselijke regelgeving voor meer informatie.

## Energieopslag

| Site Details        |                                                                                                    |                                                                                                    |
|---------------------|----------------------------------------------------------------------------------------------------|----------------------------------------------------------------------------------------------------|
| Site Access V       | Energy Storage                                                                                                    | ∆ Audit                                                                                                    |
| Performance         | Usable Energy Max Charge Power Max Discharge Power Site Import Limit<br>172.8 KWh 111 KW 111 KW 100 kW                                                                                                    | Site Export Limit Settery Status<br>50 kW On                                                                                                    |
| Logical Layout      | Policies and Rules                                                                                                    |                                                                                                    |
| Remote Settings 🗸 🗸 | 40 kW 40 % From Site Name Plate                                                                                                    |                                                                                                    |
| EV Charging         |                                                                                                    |                                                                                                    |
| AdvantEdge Program  | Storage Operation Modes                                                                                                    |                                                                                                    |
| Utility Rates       | Presse served are preterred energy and and anotation                                                                                                    |                                                                                                    |
| Grid Control        | Backup                                                                                                    |                                                                                                    |
|                     | 80       120 km²         Lod Agreeable Mator Stop ()       2         20       Mr// mee         Characted Off grid sattings         Diesel Generator         40       W//         50       75 km²         Storage To Generator To Storage Twendold ()       So ()         50       0         Winnow Lod ()       So ()         View Presenter       20% km Generator         Doptimization Allocation       Meet Theradol ()         So Kmarg ()       Yeak Sharg () | Posk<br>Braving<br>Bootson<br>Bootson<br>Backgroup<br>Starting<br>Starting |
|                     | 20 % 30 km 15 kW 5 kW                                                                                                    |                                                                                                    |

In Energieopslag stelt u uw commerciële batterij en uw Commercial Storage System (CSS) in.

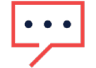

#### OPMERKING

Zonder lokale controller ter plaatse kunt u uw batterijsysteem niet aansluiten.

# •••

#### OPMERKING

Energieopslag is alleen bedoeld voor batterij-instellingen. Voor volledige inbedrijfstelling op locatie, zie de SolarEdge Go-app. Voor de volledige energieoptimalisatie van de locatie raadpleegt u de Toepassingsnotitie Energie Paneel en Power Control in SolarEdge ONE voor C&I.

Waarden voor opslagoplossingen worden weergegeven op het scherm Energieopslag. Met deze waarden kunt u beslissen hoeveel opslagruimte moet worden toegewezen aan backup en optimalisatie. De volgende afbeelding toont de waarden van de opslagoplossing:

Energy Storage

| Usable Energy | Max Charge Power | Max Discharge Power | Site Import Limit | Site Export Limit | Battery Status |
|---------------|------------------|---------------------|-------------------|-------------------|----------------|
| 172.8kWh      | 111kW            | 111kW               | 100kW             | 50kW              | On             |

Hieronder wordt kort elke parameter voor de opslagoplossing uitgelegd:

- *B***ruikbare energie:** Dit is de som van de capaciteit van alle batterijmodules.
- Max. laad- en ontlaadvermogen: de maximale en minimale waarde die de batterij kan verbruiken om volledig op te laden en te ontladen.
- Locatie-importlimiet: Dit is de importlimietwaarde die is ingesteld in Netbeheer en is de overeengekomen limiet waarboven de batterij niet uit het elektriciteitsnet importeert.
- Locatie-exportlimiet: Dit is de exportlimietwaarde die is ingesteld in Netbeheer en is de overeengekomen limiet waarboven de batterij niet naar het elektriciteitsnet exporteert.
- **Batterijstatus**: Aan/Geen communicatie/Inactief/Uit/.

### Beleid en regels

Laadlimiet opslag uit net: Bij import uit het elektriciteitsnet is dit de maximale limiet tot welke u de batterij kunt laten opladen. In dit veld stelt u in met hoeveel vermogen (wh) de accu wordt opgeladen vanuit het elektriciteitsnet. Als er een locatie-importlimiet is ingesteld, is de netkostenlimiet een percentage van de totale locatie-importlimiet.

### Instellen met hoeveel stroom de batterij wordt opgeladen:

In het veld Laadlimiet opslag uit net typt u de batterijlaadlimiet.

### Bedrijfsmodi opslag

Met Opslagbeheer kunt u de gewenste toewijzing van energieopslag instellen.

- Back-up- en dieselgenerator: Deze modi worden automatisch ingeschakeld als er een Backup Interface (BUI) en/of een dieselgenerator ter plaatse is.
- Optimalisatietoewijzing: deze modus is optioneel. De schakelaar voor optimalisatietoewijzing wordt automatisch ingeschakeld, tenzij u ter plaatse over een backupinterface beschikt.

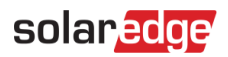

#### Back-up

In Back-up kunt u de volgende velden bewerken:

- Back-up gereserveerd: het percentage van uw energiebank dat is gereserveerd voor een stroomstoring.
- Aanvaardbare maximale stap belasting: Dit is de maximale belastingsverandering in kW/sec. Als een motor van 50 kW bijvoorbeeld 10 seconden nodig heeft om uit te schakelen, is de maximale belastingstap 5 kW/sec.

#### Waarden in Backup wijzigen of toevoegen:

Typ uw waarden in de velden.

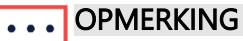

De maximale belastingsstapwaarde moet mogelijk worden aangepast totdat u tevreden bent met de prestaties van uw systeem.

#### Dieselgenerator

Dit is de laadtoestand wanneer de energievoorziening van de locatie overschakelt van batterijopslag naar de dieselgenerator.

In Dieselgenerator kunt u de parameters in de volgende velden bijwerken:

- Generator max vermogen: Het typeplaatje van de generator dat het maximale productievermogen beschrijft. Maximaal vermogen van een dieselgenerator.
- Opslag-naar-generatordrempel: de laadstatus waarbij de energievoorziening van de locatie vanuit batterijopslag overschakelt naar de dieselgenerator.
- Drempel van generator naar opslag: Laadstatus waarbij de energievoorziening van de locatie overschakelt naar batterijopslag van de dieselgenerator.

#### OPMERKING

De batterij wordt alleen opgeladen als het gebouwverbruik lager is dan het **GeneratorSetPoint.** 

Minimale belasting: Dit is de kleinste elektrische belasting die de generator betrouwbaar kan ondersteunen zonder operationele problemen of schade te ondervinden. U kunt een minimale belastingswaarde kiezen voor het laden van de dieselgenerator. Deze waarde moet tweemaal zo hoog zijn als de grootste verbruiker ter plaatse.

#### Waarden in Dieselgenerator wijzigen of toevoegen:

Typ uw waarden in de velden.

#### Optimalisatietoewijzing

Optimalisatietoewijzing bespaart u geld en optimaliseert de energie wanneer de elektriciteitsprijzen hoog zijn.

#### ••• OPMERKING

Als u een BUI ter plaatse heeft, is Optimalisatietoewijzing standaard uitgeschakeld. U kunt Optimalisatietoewijzing inschakelen door de back-upinterface UIT te schakelen.

In **Optimalisatietoewijzing** kunt u de volgende velden bewerken:

- Peak-shaving: Dit wordt gebruikt om het energieverbruik te verminderen tijdens periodes van grote vraag. Locaties kunnen hun activiteiten aanpassen om een hoog energieverbruik tijdens deze piekperioden te voorkomen. Peak-shaving is de energie die u van de batterij verbruikt tijdens peak-shaving. Zodra het importvermogen de peak-shaving-waarde bereikt, begint de batterij te ontladen. Voor het opladen en ontladen tijdens peak-shaving kunt u de volgende waarden instellen:
  - **Piekdrempel**: de batterij begint te ontladen bij dit importvermogen. De waarde kan oplopen tot 100%.
  - **Daldrempel**: De batterij begint op te laden bij dit importvermogen. Deze waarde is lager dan de piekdrempel en ligt tussen 0% en de piekdrempelwaarde.

#### OF

Maximaliseer eigen verbruik: Batterijen kunnen overtollige energie van PV opslaan tijdens piekproductietijden, bijvoorbeeld zonnige dagen, of voor gebruik tijdens perioden van lage productie of hoog verbruik, bijvoorbeeld 's nachts. De waarde voor het maximaliseren van het eigen verbruik is de hoeveelheid energie die wordt toegewezen voor het ontladen van de batterij.

#### OPMERKING

 In Zuid-Afrika kunt u alleen kiezen voor Peak-shaving OF Maximaliseer eigen verbruikwaardes.

Klik op voor tooltips over een van de bovenstaande parameters ①.

Waarden wijzigen of toevoegen in Optimalisatietoewijzing:

Typ uw waarden in de velden.

#### Om uw instellingen op te slaan:

Wanneer u al uw waarden in de velden hebt getypt, klikt u op **Opslaan**.
 Er wordt een pop-up weergegeven met al uw opgeslagen waarden.

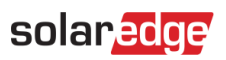

| . 10 |                                  |                                                                                                    |                                                                                               |                                                                                                    |                   |                 |
|------|----------------------------------|----------------------------------------------------------------------------------------------------|-----------------------------------------------------------------------------------------------|----------------------------------------------------------------------------------------------------|-------------------|-----------------|
| 0    | Commercial Group / Commercial Si | tr 0                                                                                                    |                                                                                               |                                                                                                    |                   |                 |
| ×    | Antive Peak 2580 kMp Incelline   | Confirmation                                                                                                    | ×                                                                                             |                                                                                                    |                   |                 |
| 10   | Site Details ~                   | Please review the following                                                                                                    | updates:                                                                                      |                                                                                                    |                   |                 |
|      | Site Access                      | Battery Grid charge limit                                                                                                    | 40%                                                                                           | Max allowed lasting closeging<br>advantemposing from grid as<br>percentage from grid import<br>limit                                                                                                    | Site report limit |                 |
| 0    | Legical Layout                   | Backup Reserve                                                                                                    | 80%                                                                                           | Reserve a portion of the battery's<br>capacity so that it is excluded<br>during power automa or it as                                                                                                    | 504.00            |                 |
|      | Remote Settings 🗸 🗸              | 2,                                                                                                    |                                                                                               | ernelpercy.                                                                                                    |                   |                 |
| W    | Grid Control                     | Diosel Generator<br>Threshhold                                                                                                    | 19%                                                                                           | Maximum power output of a<br>clease generator in KW                                                                                                    |                   |                 |
| •    | Exergy Obserge                   | Maximize Self-<br>Consumption                                                                                                    | 20%                                                                                           | Discharge file ballary rejuse<br>demand charges seculary from<br>cernand peaks. Once site grid<br>report is about the biologing<br>limit, the battery will start<br>discharging to reduce demand<br>believe the limit. |                   | Polt<br>Sharing |
|      |                                  | Loordern that I wish for<br>Solaridge device with a<br>responsible for any dan<br>other consequences the<br>consequences that<br>we are at Bel Consequences. | emotely apply the co<br>enal number 731 90,<br>sope to the equipment<br>it may arise from thi | onfiguration changes above to the<br>78-02.1 understand that I am<br>rt, data loss, energy loss or any<br>s configuration change.<br>Cancel Adply                                                                      |                   |                 |

 Klik op Toepassen. Uw waarden worden toegepast in Energieopslag.